附件:

南昌市中小学"洪城慧悦读・典耀中华"

2024年春季主题读书活动操作指南

一、登录流程

第1步: 在浏览器中输入网址 https://www.nceduc.cn 进入南昌市教育公共服务云平台界面;

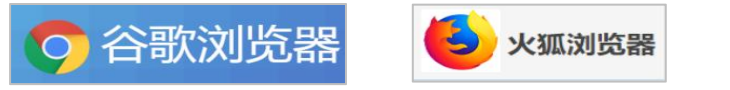

注意:为保证活动体验达到最优效果,建议使用谷歌浏览器、火狐浏览器。

第2步:点击右上角登录,进入登录页面;

**第3步:**输入"洪教云"账号及密码(账号一般为学籍 号),点击【登录】(账号密码可咨询本校云平台管理员);

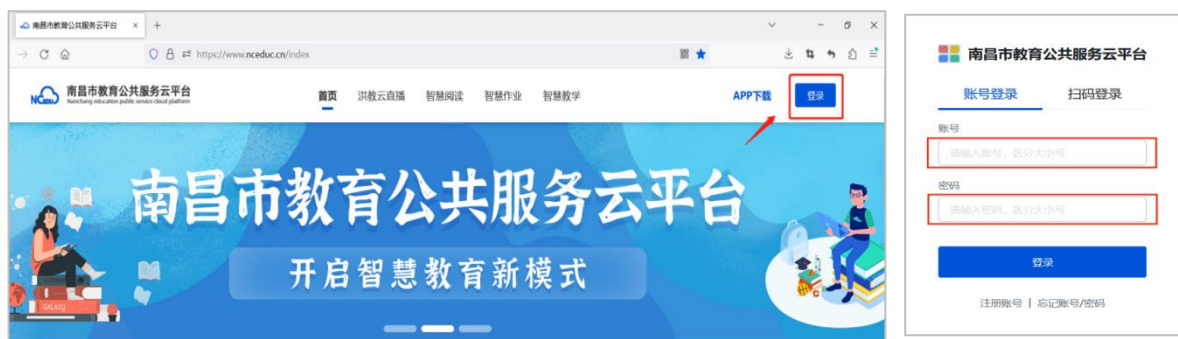

第4步:跳转至智慧应用页面后,点击【智慧阅读】;

|         | 首页 - 南昌市教育           | 公共服务云平台 × | +         |                       |               |           |                         |                     |    |   | ~                   |    | -   | ð        | × |
|---------|----------------------|-----------|-----------|-----------------------|---------------|-----------|-------------------------|---------------------|----|---|---------------------|----|-----|----------|---|
| ~       | ⇒ C @                |           | 08        | 82 https://www        | nceduc.cn/adm | nin/index |                         |                     | 82 |   |                     | *  | ъ • | <b>b</b> | = |
| RS      | <b>陈子</b><br>南昌市第二十. | · 智慧      | 意应用<br>应用 | <b>校</b> 务 资源         | 教学            | 学习        |                         |                     |    |   |                     |    |     |          |   |
| 8       | 2 智慧政用               | a         |           |                       |               |           |                         |                     |    |   |                     | Ξī | 最近使 | 明 *      |   |
| 3       | <b>\$</b> 5¥5M       |           |           |                       |               |           |                         |                     |    |   |                     |    |     |          |   |
| Ø       | 3 通知中心               |           |           | <b>智慧阅读</b><br>市级应用   |               | Ħ         | <b>课后在线辅导</b><br>市政应用   | <b>洪教通</b><br>市限应用  |    | 0 | <b>创客教育</b><br>市级应用 |    |     |          |   |
| 4Szilli | 脑用                   | -         |           | <b>网络选修课</b><br>市级旋用  |               | 13        | 省教育资源公共服务平台<br>高级成用     | <b>通知公告</b><br>市级应用 |    |   | <b>订餐助手</b><br>校级放用 |    |     |          |   |
|         |                      |           |           | <b>教辅双师课堂</b><br>市级应用 |               |           | <b>南昌市共享云直播</b><br>市级成用 | <b>网校通</b><br>市级应用  |    |   | 新高考改革               | i. |     | •        |   |

第5步:跳转至南昌市智慧阅读平台后,向下滑动页面,

## 在【阅读活动】下方即可看到本次活动入口。

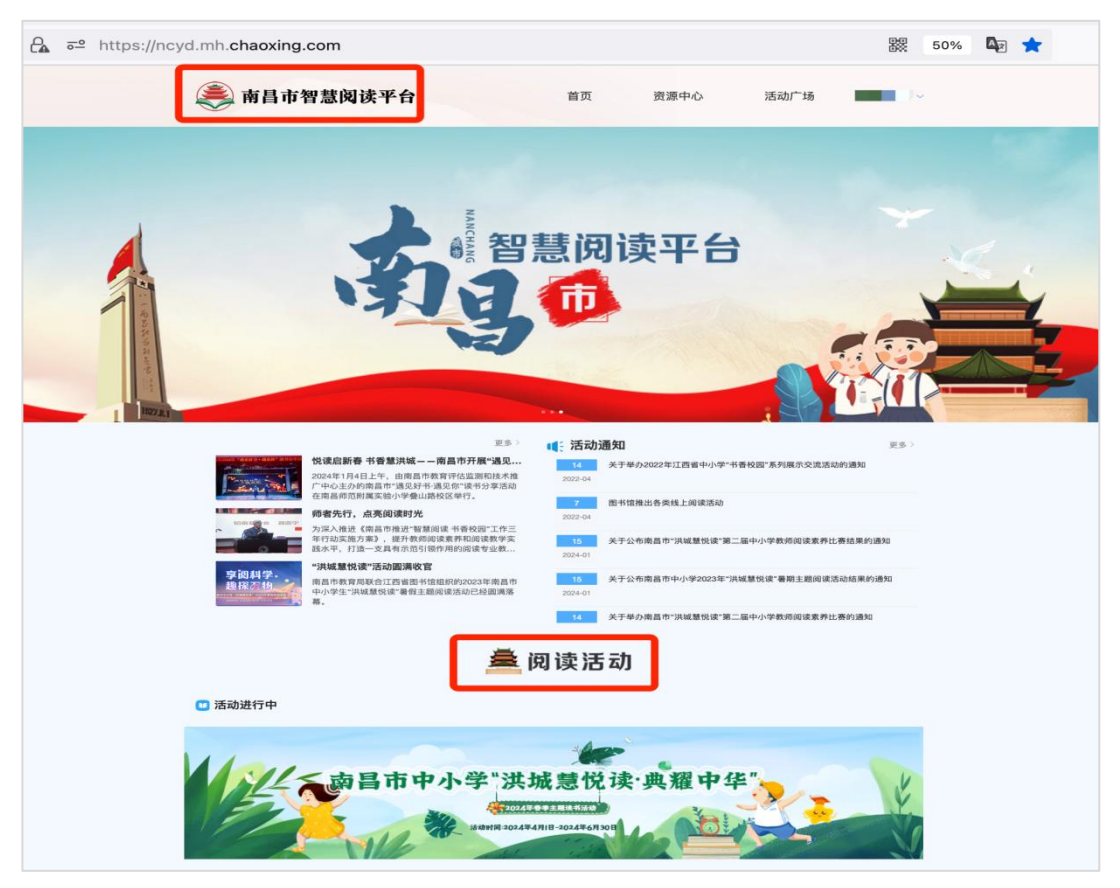

**第6步**:学生与教师分别点击对应的【学生入口】【教师入口】,进入不同活动页面。

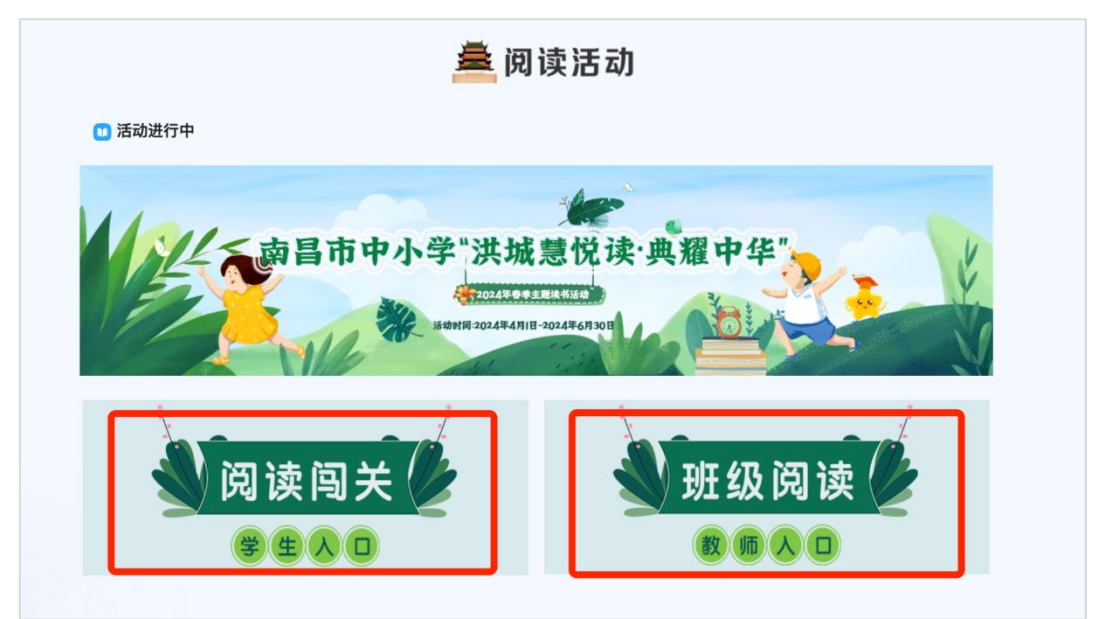

二、参与活动

### 1.阅读闯关——学生参与

第1步:进入学生页面后点击【活动书单】,可查看各年级活动书单与操作指南;点击各月关卡,即可进入当月闯关页面。

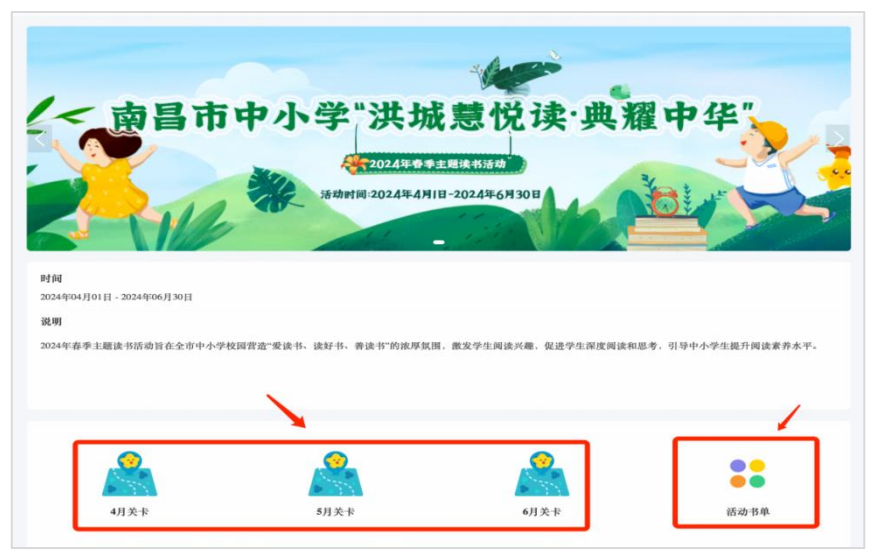

首次进入需给吉祥物取个名字,并在领取闯关任务后选 择自己的年级组别。

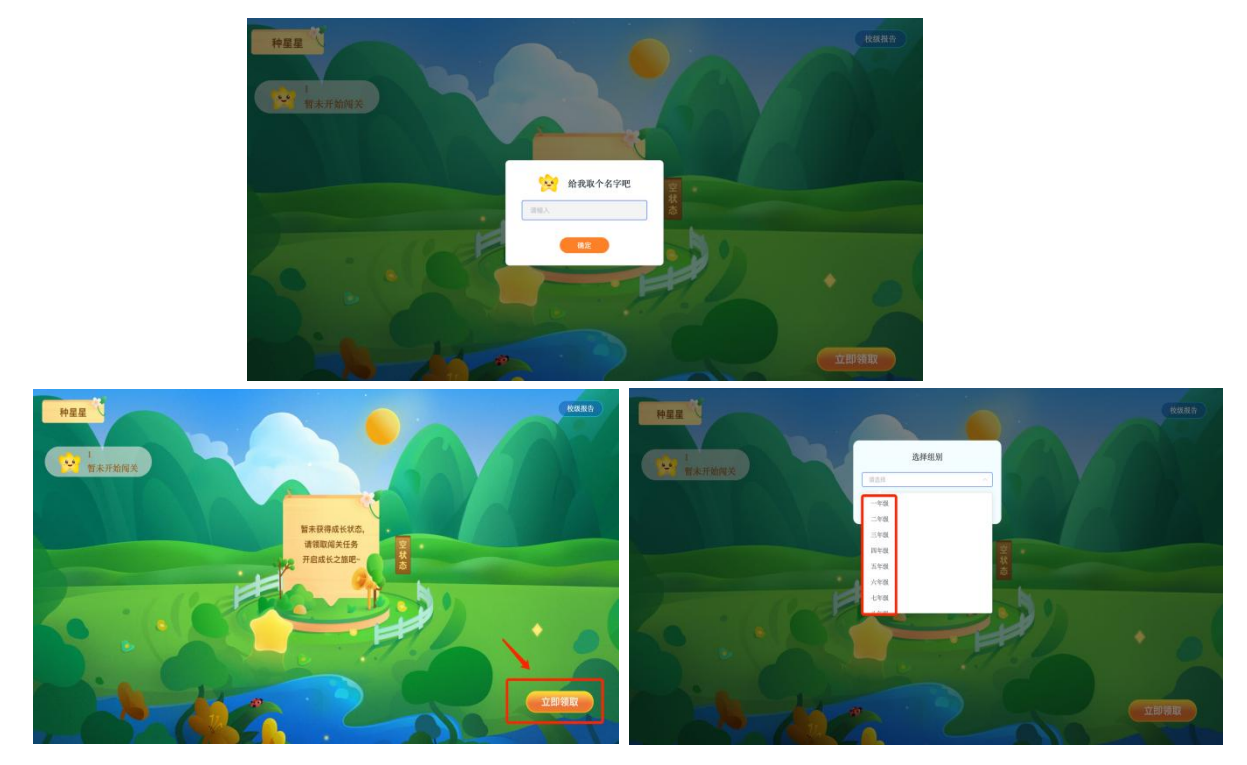

点击左上方昵称可修改吉祥物名字,点击右上方【闯关 进度】可查看闯关进度与关卡图书。

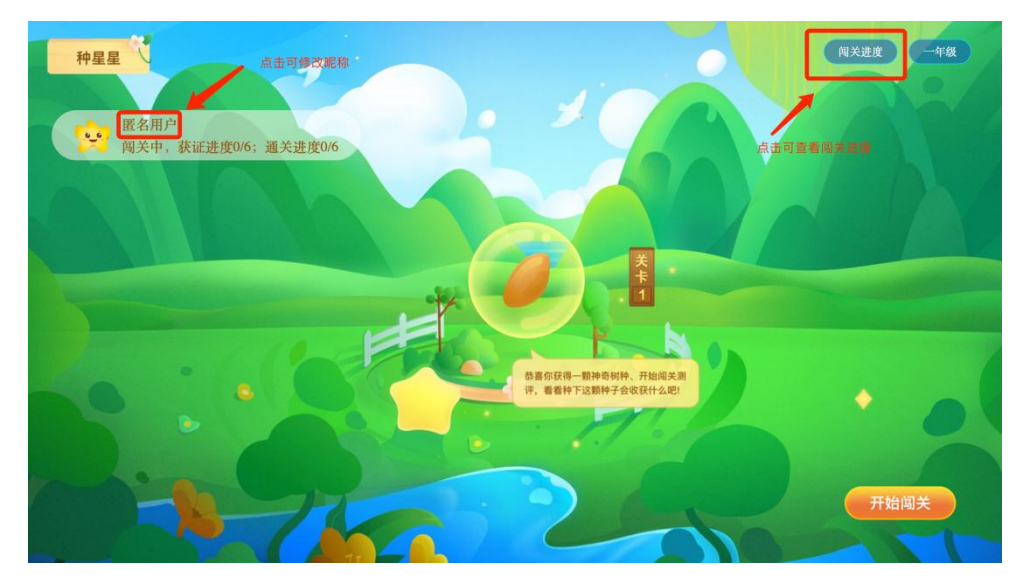

**第2步:**自主完成图书阅读后,点击【开始闯关】可进入答题闯关页面,进行测评。

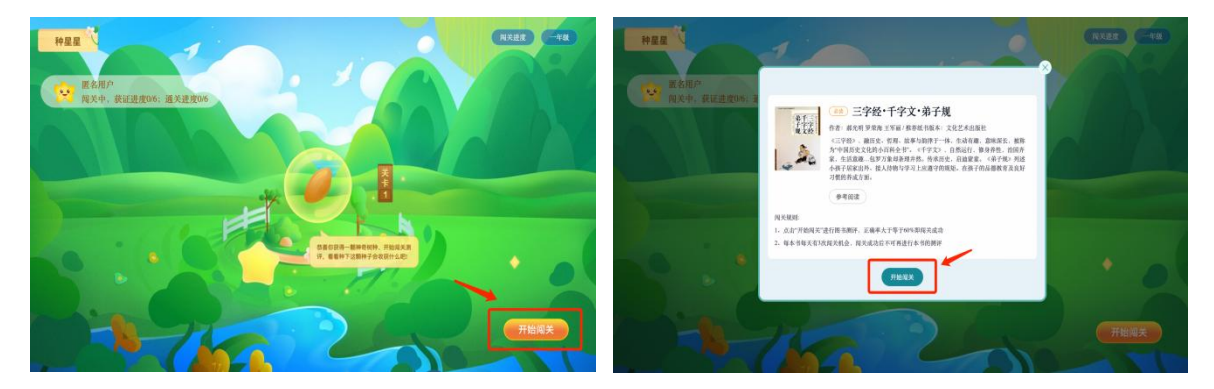

**第3步**:第一本图书答题成功后可选择【继续闯关】或 【跳过本关卡】。若点击【继续闯关】,可查看下一关卡的 图书,并点击【开始闯关】进入该图书的测评;若选择【跳 过本关卡】,可进入下下一关卡查看图书与参与测评。

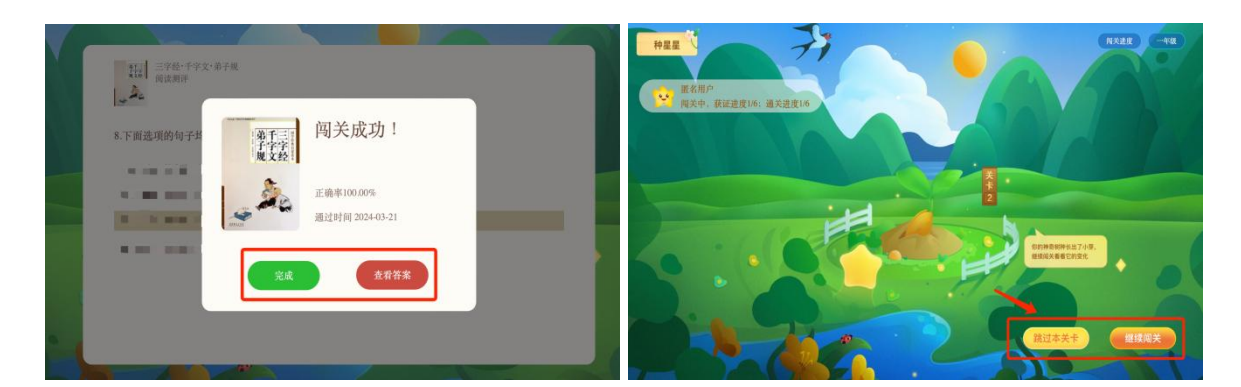

**第4步**:每个关卡对应星星树的一个成长阶段,6个关 卡均完成即可收获一棵满载硕果的星星树。第6个关卡通过 后点击【查看证书】可查看与下载闯关成功证书。

说明:每个关卡对应一本图书,学生参与图书测评答题且正确率在 60%以上 即可进入下一本图书的测评。对应的图书闯关每天每本书仅有3次机会,请认真 阅读完图书后再进行测评,闯关成功后不可再进行该本书的测评。完成所有图书 的测评任务,即可获得星迹成就证书。

#### 2.班级阅读——教师参与

**第1步:**从【班级阅读-教师入口】进入后,点击【提 交作品】,并根据提示和要求提交作品信息。

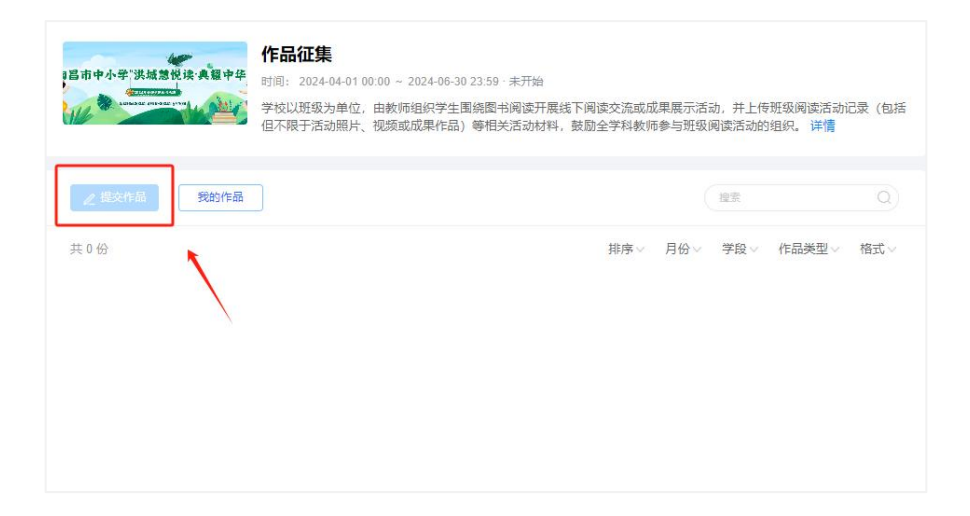

**第2步:**输入作品标题、正文等内容,支持图片、视频 等多种附件上传,点击【下一步】完善作品信息,完成后点

## 击【提交】。

|                     |                                  |        | 学校信息   | /        |
|---------------------|----------------------------------|--------|--------|----------|
| 作品名称                |                                  | 0/50   |        | 5284/942 |
| 作品类型说明:1.阅读计划:以班级为约 | 自位,制定的学生阅读计划,可以是圆片或pdf文档。2.阅读分享目 | 网络主题图书 | 作品信息   |          |
| 开展的读书分享或读书沙龙等活动的    | 过程性记录,可以是图片或视频。3.活动成果:班级学生在图书间语  | 数活动中输出 | - R49  |          |
|                     |                                  |        | 1050 M |          |
|                     |                                  |        | · #42  |          |
|                     |                                  |        | 808 9  |          |
|                     |                                  |        | - 作品调查 |          |
|                     |                                  |        | 1015 v |          |
|                     |                                  |        | - m@   |          |
|                     |                                  |        | 10.05  | *        |
| / 上传附件              |                                  |        | - 16Q  |          |
|                     |                                  |        |        | ~        |

作品类型说明: 1.阅读计划: 以班级为单位,制定的学生阅读计划,可以是图片或 pdf 文档。2.阅读分享: 围绕主题图书开展的读书分享或读书沙龙等活动的过程性记录,可以是图片或视频。3.活动成果: 班级学生在图书阅读活动中输出的活动作品。

### 三、学生活动数据查看

学校教师如需获取学生活动数据,可按以下步骤查看:

**第1步:**用教师账号完成登录流程后,点击【学生入口】 进入学生活动页面。

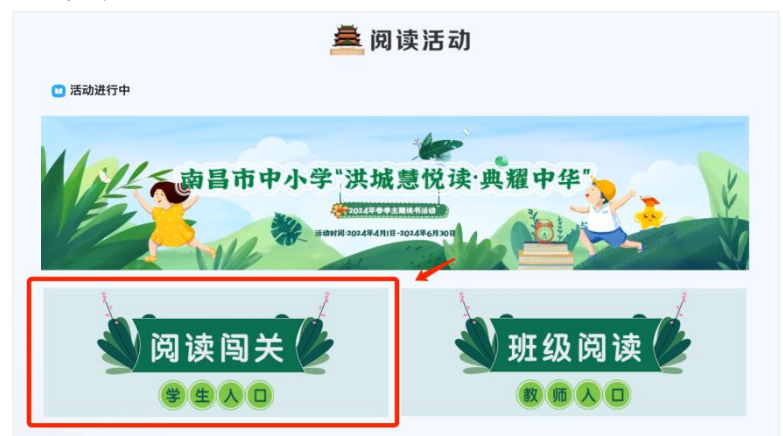

第2步:点击各月月份关卡,进入学生阅读闯关页面。

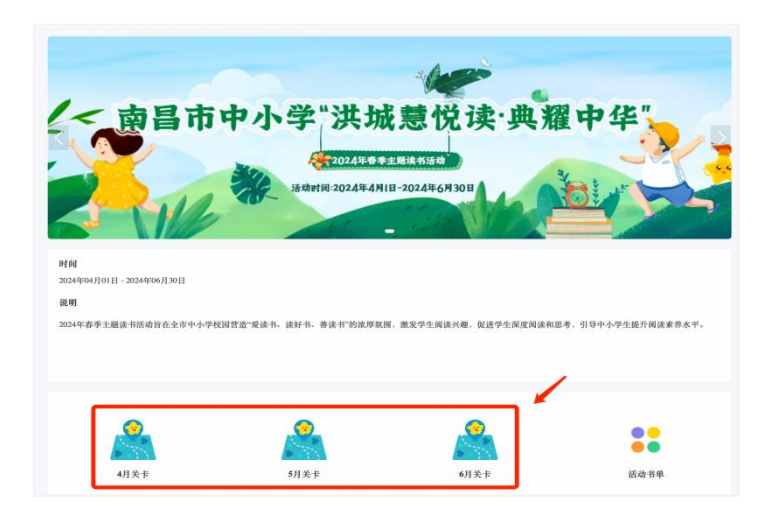

# **第3步:**点击右上方的【校级报告】即可查看本校年级、 班级和学生数据。

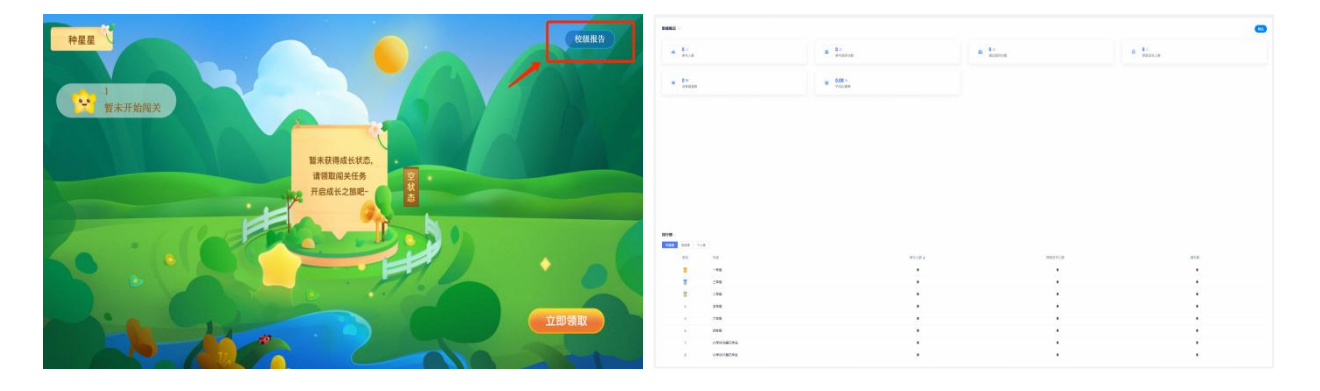